Quizzip: Visit <u>https://avwebs.nl/quizzip</u> to activate presentations with quizzes and create playlists.

Login with a Social Media account:

| QUIZ | ZZIP engage your a   | Idience    | i l                |                     |
|------|----------------------|------------|--------------------|---------------------|
| Logi | n Through Social Me  | edia       |                    |                     |
| f    | Log in with Facebook | <b>8</b> + | Log in with Google | Log in with Twitter |

Choose New Presentation, give a Title and paste a link to a Mediasite presentation into the Weblink area and Submit the form:

| Actions            | Add Presentation                                                             |                                                        |
|--------------------|------------------------------------------------------------------------------|--------------------------------------------------------|
| List Presentations | Title*                                                                       |                                                        |
|                    | Taal en Stijl                                                                |                                                        |
|                    | Description                                                                  |                                                        |
|                    |                                                                              | ***                                                    |
|                    | Weblink*                                                                     |                                                        |
|                    | https://av-media.vu.nl/VUMedia<br>/Plav/b6f7f41306f9414fba41a2afa00ae7091d?c | <ul> <li>▲</li> <li>↓</li> <li>↓</li> <li>↓</li> </ul> |
|                    | Submit                                                                       |                                                        |

On the Presentations overview list, click View.

| Actions          | Presentations                 |                      |           |                 |                     |
|------------------|-------------------------------|----------------------|-----------|-----------------|---------------------|
| Logout           | Actions                       | Title                | Date      | Description     | Modified 1          |
| List Playlists   | View Edit Delete              | <u>Taal en Stijl</u> |           |                 | 2016-07-11 13:40:31 |
| New Presentation | Page 1 of 1, showing 1 reco   | ords out of 1 tot    | al, start | ing on record 1 | , ending on 1       |
|                  | <previous next=""></previous> |                      |           |                 |                     |

On the details page of the created presentation, click New Questionnaire. A presentation can have multiple questionnaires on different timestamps. A questionnaire can have multiple questions.

| Actions             | Presentatio                  | n                                                                                                    |
|---------------------|------------------------------|----------------------------------------------------------------------------------------------------|
| Edit Presentation   | 100 F.M. F.                  |                                                                                                    |
| Delete Presentation | Weblink<br>Title             | https://av-media.vu.n/vUMedia/Play/b6/7/41306/9414fba41a2afa00ae7091d?cafalog=6C7718a7-23f7-4627-86e2-752b14623e5c<br>Taal en Still                                                                                    |
| List Presentations  | Date                         | and an and a second second second second second second second second second second second second second second                                                                                                    |
| New Presentation    | Description<br>Play url with |                                                                                                    |
|                     | Questionnaires               | afspeellink                                                                                                    |
|                     | Embedcode                    | <pre>ciframs with="1024" height="700" style="border: Dpo:: overflow: hidden;" frameborder="0"<br/>prolling="no" ers="https://www.avvebs.nl/qu/dz/p/presentations/plaw/4"&gt;no /harme support?<!--/kame=</pre--></pre> |
|                     | Questionnaire<br>responses   | responses csv. Clear Responses                                                                                                    |
| Related Questio     | nnaires                      |                                                                                                    |
| New Questionnaire   |                              |                                                                                                    |

After the presentation has finished loading into the page, "Get Time" and "Get Jumptime" become clickable. Select the time for the questionnaire to appear and click Get Time. Select Get Jumptime at the time to jump back after a wrong answer. Click enable if you want to use this feature.

| Title*                       |                    |                                                             |
|------------------------------|--------------------|-------------------------------------------------------------|
| testvragen                   |                    | Taal- en stijlfouten                                        |
| Summary                      |                    | Nummer 8: 'echter'                                          |
| Show title and question form | description on     | Echter blijven veel vragen ove<br>dit artikel onbeantwoord. |
| ime (h) time (m)<br>D 3      | sec<br>41 Get Time |                                                             |
| umptime jumptime<br>h) (m)   | sec                |                                                             |
|                              | Jumptime           |                                                             |

| Actions             | Presentatio                  | n                                                                                                    |
|---------------------|------------------------------|----------------------------------------------------------------------------------------------------|
| Edit Presentation   | Markillark                   | Evenue // accessing a contract Market Market Market Tracket and a strategistic market accessing and Theory and the second strategistic accessing and the second strategistic accessing and the second strategistic accessing and the second strategistic accessing and the second strategistic accessing and the second strategistic accessing and the second strategistic accessing and the second strategistic accessing and the second strategistic accessing and the second strategistic accessing and the second strategistic accessing accessing acce |
| Delete Presentation | Title                        | https://www.medu/viumyviumenu/way/oos/witioonwiteriawiae.ou/fortalakightts/rina/rightwiteriable/rightwiteriable/                                                                                                    |
| List Presentations  | Date                         | (And and a strap                                                                                                    |
| New Presentation    | Description<br>Play uri with |                                                                                                    |
|                     | Questionnaires               | ofspeelink                                                                                                    |
|                     | Embedcode                    | <pre>&gt;cfigume_vidits="1004" heights="700" ables="bodien l0gs: osa=Rein hidden;" fearnaberdaris""<br/>.gogling="no" arc="https://www.avmebs.rl/guitspi/presentations/play/4"&gt;rs: iharne support1<!--/frame--></pre>                                                                                                    |
|                     | Questionnaire<br>responses   | responses cav Clear Responses                                                                                                    |
| Related Question    | naires                       |                                                                                                    |
| Actions             |                              | enabled Time Jumptime Title Questions / Answers Summary                                                                                                    |
| Add Question Vie    | w Edit Delete                | yes 00:03:41 00:01:59 testwagen                                                                                                    |
| New Questionnaire   |                              |                                                                                                    |

Click "Add Question" to create the first question in this questionnaire:

Create your question and the feedback on wrong answers on this page with the Wysiwyg text editors. Notice the possibilities to add images, special symbols and Youtube video's to your question:

#### Add Question

| • Questionnaire: testvragen                              |   |
|----------------------------------------------------------|---|
| Question*                                                |   |
|                                                          |   |
| BIUS×₂x² Ix I= ≔ = 19 ₩ = ± = = ×1 1. 話- ∞ ∞ №           |   |
| Image: Comic S *       Let *       Δ *       Δ *       2 |   |
| How do you do?                                           |   |
| body h3 big span                                         | 4 |

Errorfeedback

| 🖻 Broncode   🗟 🔦 🔶 🔍 📞                                                                                                    |     |
|----------------------------------------------------------------------------------------------------|-----|
| $\begin{array}{c c} B & I & \underline{U} & \mathbf{S} & \mathbf{x}_{a} & \mathbf{x}^{a} & I_{\mathbf{x}} \end{array} \textcircled{\begin{tabular}{c} \hline \hline & \mathbf{S} \\ \hline \end{array} \end{array} $ |     |
|                                                                                                    |     |
| Please try again                                                                                                    |     |
| body span span                                                                                                    | - 4 |
|                                                                                                    |     |

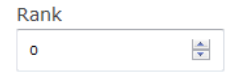

Submit

## Add answers to your question:

| Actions              | Questionna   | aire          |         |         |
|----------------------|--------------|---------------|---------|---------|
| Edit Questionnaire   | Precentation | Taal on Stiil |         |         |
| Delete Questionnaire | Title        | testvragen    |         |         |
| List Presentations   | enabled      | yes           |         |         |
|                      | Summary      |               |         |         |
|                      | Show title,  |               |         |         |
|                      | summary      | yes           |         |         |
|                      | time         | 3:41          |         |         |
|                      | jumptime     | 1:59          |         |         |
| Related Question     | S            |               |         |         |
| Actions              |              | Question      |         | Answers |
| Add Answer View      | Edit Delete  | How do        | you do? |         |
| New Question         |              |               |         |         |

Tick the box to mark the answer as Correct. Choose Submit to confirm. Note: A question with only Correct answers is regarded as an *opinionating question*.

| nswer*<br>B I U S X₂ X² Ix ⓒ Ω<br>A- Q- X I ?<br>am doing fine     |        |
|--------------------------------------------------------------------|--------|
| Broncode Q ← → Q ba B I U S ×₂ ײ Ix ☺ Ω A- Q - X □ ? am doing fine |        |
| B I U S X₂ Xª Ix ☺ Ω<br>A- Q- X I ?<br>I am doing fine             | )<br>T |
| A- A- X II ?                                                       | 2      |
| I am doing fine                                                    |        |
| oody span span                                                     |        |
| Correct                                                            |        |
| nk                                                                 |        |
| *                                                                  |        |

In the Presentation View, you get an overview of the presentation with questionnaires, questions and answers. Use the "afspeellink" to play the presentation with the questionnaires or use the embedcode for integration into an LMS.

Use the responses link to view the audience responses. With the csv link you can download a *comma separated value* export to show and analyse in Excel or other spreadsheets.

| QUIZZIP                     | engage your au             | idience!                                                       |                                                          |                                                                                                    |                     |
|-----------------------------|----------------------------|----------------------------------------------------------------|----------------------------------------------------------|----------------------------------------------------------------------------------------------------|---------------------|
| Actions                     | Presentatio                | n                                                              |                                                          |                                                                                                    |                     |
| Edit Presentation           | Maklint                    | hatman from some die                                           | -Dominanto de la como                                    | 1306004140-41-3-6-00-3004 /2                                                                             |                     |
| Delete Presentation         | Title                      | Toal en Still                                                  | ny vomedia/Play/b67/14                                   | 1300/9414ID84182818008670918?Cat.                                                                        | alog=0C7/1887-2317- |
| List Presentations          | Date                       |                                                                |                                                          |                                                                                                    |                     |
| New Presentation            | Description                |                                                                |                                                          |                                                                                                    |                     |
| NONAL POCKACIÓN CONTRA      | Play url with              |                                                                |                                                          |                                                                                                    |                     |
|                             | Questionnaires             | afspeellink                                                    |                                                          |                                                                                                    |                     |
|                             | Embedcode                  | <iframe )<br="" width="1024">scrolling="no" site"http</iframe> | height="700" style="border<br>si//www.avwebs.nl/guizzis/ | : Opx; overflow: hidden;" frameborder*"0"<br>presentations/play/4">no iframe support? <td>frame&gt;</td> | frame>              |
| Related Questie             | Questionnaire<br>responses | responses csv Ck                                               | ar Responses                                             |                                                                                                    |                     |
| Nelateu Questio             | and co                     |                                                                | 12000020002000                                           |                                                                                                    | 1000 a 1000 a 100   |
| Actions<br>Add Question Vie | w Enit Deleti              | enabled Time                                                   | Jumptime Title                                           | Questions / Answers<br>How do you do?<br>• Kern doing time<br>• Feeling worse                            | Summary             |

New Questionnaire

## Create playlists with presentations, including questionnaires:

On the presentation overview page, go to List Playlists

| Actions          | Presentations                              |                                      |                   |                     |
|------------------|--------------------------------------------|--------------------------------------|-------------------|---------------------|
| Logout           | Actions                                    | Title                                | Date Description  | Modified *          |
| List Playlists   | View Edit Delete                           | Sociale Media Communicatie           |                   | 2016-07-11 14:09:32 |
| New Presentation | View Edit Delete                           | <u>Taal en Stijl</u>                 |                   | 2016-07-11 13:40:31 |
|                  | Page 1 of 1, showing 2 reco     < previous | rds out of 2 total, starting on reco | rd 1, ending on 2 |                     |

### **Click New Playlist**

| Actions            | Playlists                                                                        |
|--------------------|----------------------------------------------------------------------------------|
| Logout             | Actions Title shown Description Available from: Available until: Modified        |
| List Presentations | Page 1 of 1, showing 0 records out of 0 total, starting on record 0, ending on 0 |
| New Playlist       | <previous next=""></previous>                                                    |

Give a Title, optional Description and adjust the period of availability, click Submit to confirm:

| Actions            | Add Playlist                    |  |
|--------------------|---------------------------------|--|
| List Presentations | Title*                          |  |
| List Playlists     | demo <u>playlist</u>            |  |
|                    | Show title on navigation column |  |
|                    | Description                     |  |
|                    | just <u>for the</u> demo        |  |
|                    |                                 |  |
|                    | Available from:                 |  |
|                    | July • _ 11 • _ 2016 •          |  |
|                    | Available until:                |  |
|                    | January 🔹 - 12 🔹 - 2099 👻       |  |
|                    |                                 |  |
|                    | Submit                          |  |

## Now choose View on the Playlists overview

| Actions            | Playlis   | sts     |             |                  |             |                      |                 |                  |                     |
|--------------------|-----------|---------|-------------|------------------|-------------|----------------------|-----------------|------------------|---------------------|
| Logout             | Actions   |         |             | Title            | shown       | Description          | Available from: | Available until: | Modified            |
| List Presentations | View      | Edit    | Delete      | demo playlist    | 1           | just for the demo    | 2016-07-11      | 2099-01-12       | 2016-07-11 14:14:15 |
| New Playlist       | Page 1 of | 1, show | ving 1 reco | rds out of 1 tot | al, startin | g on record 1, endir | ig an 1         |                  |                     |

# Add a presentation as an Item to the playlist:

| v title<br>ription<br>lable from:<br>lable until: | Just for the<br>July<br>January<br>Shave the                                                                                                    | e demo<br>• - 11<br>• - 12<br>anges                | • - 2016<br>• - 2099                                     | •                                                              | ्तो                             |                                                                                                    |
|---------------------------------------------------|----------------------------------------------------------------------------------------------------|----------------------------------------------------|----------------------------------------------------------|----------------------------------------------------------------|---------------------------------|----------------------------------------------------------------------------------------------------|
| ription<br>lable from:<br>lable until:            | just for th<br>July<br>January<br>Shive ch                                                                                                    | e demo<br>• * 11<br>• * 12<br>angles               | • - 2016<br>• - 2099                                     | •                                                              | .di                             |                                                                                                    |
| lable from:<br>lable until:                       | July<br>January<br>Saweich                                                                                                    | • * 0<br>• * 0<br>anges                            | • - 2016<br>• - 2099                                     | •                                                              |                                 |                                                                                                    |
| lable until:                                      | January<br>Stave ch                                                                                                    | • = 12<br>angles                                   |                                                          | •                                                              |                                 |                                                                                                    |
|                                                   | Save ch                                                                                                    | anges                                              |                                                          |                                                                |                                 |                                                                                                    |
|                                                   |                                                                                                    |                                                    |                                                          |                                                                |                                 |                                                                                                    |
| to Play list:                                     | afspeel                                                                                                    | ink                                                |                                                          |                                                                |                                 |                                                                                                    |
| ed code                                           | <iframe v<br="">hidden/"<br/>src="http:<br/>support<!--</td--><td>vidth="102<br/>framebord<br/>si//www.avi<br/>/iframe&gt;</td><td>* height=<br/>er="0" sch<br/>vebs.nl/qu</td><td>"700" st<br/>siling="n<br/>izzip/pla</td><td>yle="bords<br/>o"<br/>ylists/play</td><td>in Opos ov<br/>/2°&gt;no ifra</td></iframe> | vidth="102<br>framebord<br>si//www.avi<br>/iframe> | * height=<br>er="0" sch<br>vebs.nl/qu                    | "700" st<br>siling="n<br>izzip/pla                             | yle="bords<br>o"<br>ylists/play | in Opos ov<br>/2°>no ifra                                                                                                    |
| to Author                                         |                                                                                                    |                                                    |                                                          |                                                                |                                 |                                                                                                    |
| iew:                                              | preview                                                                                                    | link                                               |                                                          |                                                                |                                 |                                                                                                    |
|                                                   | to Author<br>riew:<br>esentatio                                                                                                    | to Author<br>riew: preview<br>esentations in t     | to Author<br>riew: previewlink<br>esentations in this PI | to Author<br>riew: previewlink<br>esentations in this Playlist | to Author previewlink playlist  | to Author previewlink previewlink previewl |

# Choose Edit at the Item to change rank or availability:

| Actions        | Edit Item         |
|----------------|-------------------|
| List Playlists | Rank*             |
|                | Vailable          |
|                | Presentation*     |
|                | Taal en Stijl 🗸 🗸 |
|                | Submit            |

In the playlist details view, use the "afspeellink" for playing the playlist with presentations including the questionnaires. Use the embedcode for integration into an LMS.

| All Playlists     | Playlist deta      | ails                                                                                                    |
|-------------------|--------------------|----------------------------------------------------------------------------------------------------|
| All Presentations | Title              | demo playlist                                                                                                    |
|                   | Show title         |                                                                                                    |
|                   | Description        | just for the demo                                                                                                    |
|                   | Available from:    | July - 11 - 2016 -                                                                                                    |
|                   | Available until:   | January - 12 - 2099 -                                                                                                    |
|                   |                    | Save changes                                                                                                    |
|                   | Link to Play list: | afspeellink                                                                                                    |
|                   | Embed code         | <pre><iframe <br="" frameborder="0" height="700" scrolling="no" style="border: 0px; overflow:&lt;br&gt;hidden;" width="1024">src="https://www.avwebs.nl/quizzip/playlists/play/2"&gt;no iframe<br/>support</iframe></pre> |
|                   |                    |                                                                                                    |
|                   | Link to Author     |                                                                                                    |
|                   | preview:           | previewlink                                                                                                    |
|                   |                    |                                                                                                    |
|                   | Presentatio        | ns in this Playlist                                                                                                    |
|                   | Title              | Bank auth Actions                                                                                                    |

| litle                            | Rank | avbi. | Actions |          |
|----------------------------------|------|-------|---------|----------|
| <u>Taal en Stijl</u>             | 0    | yes   | Edit    | Remove   |
| Sociale Media Communicatie       | 1    | yes   | Edit    | Remove   |
| choose one of your presentations |      | •     | Add to  | Playlist |